附件 2:

## 网上办事大厅临时困难补助申请流程

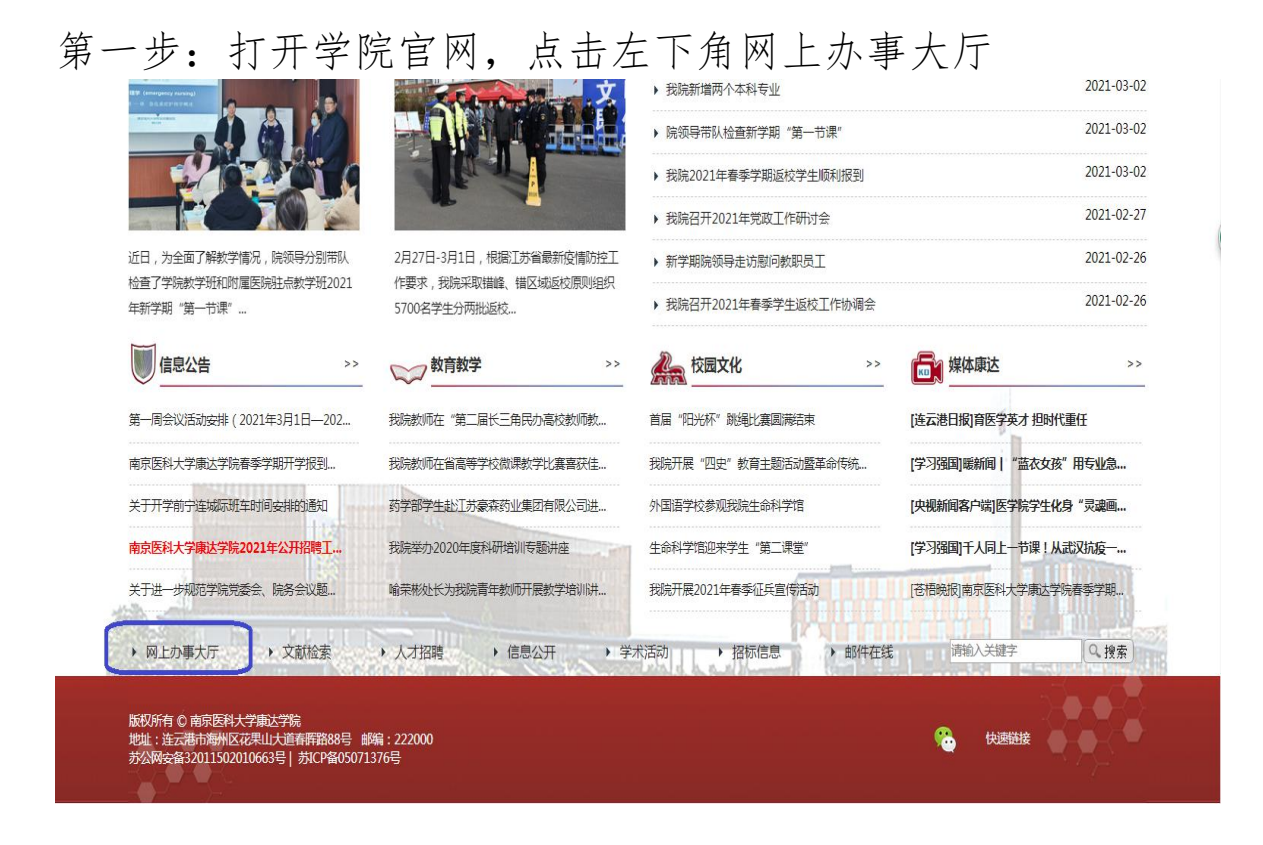

#### 第二部: 输入学号和密码

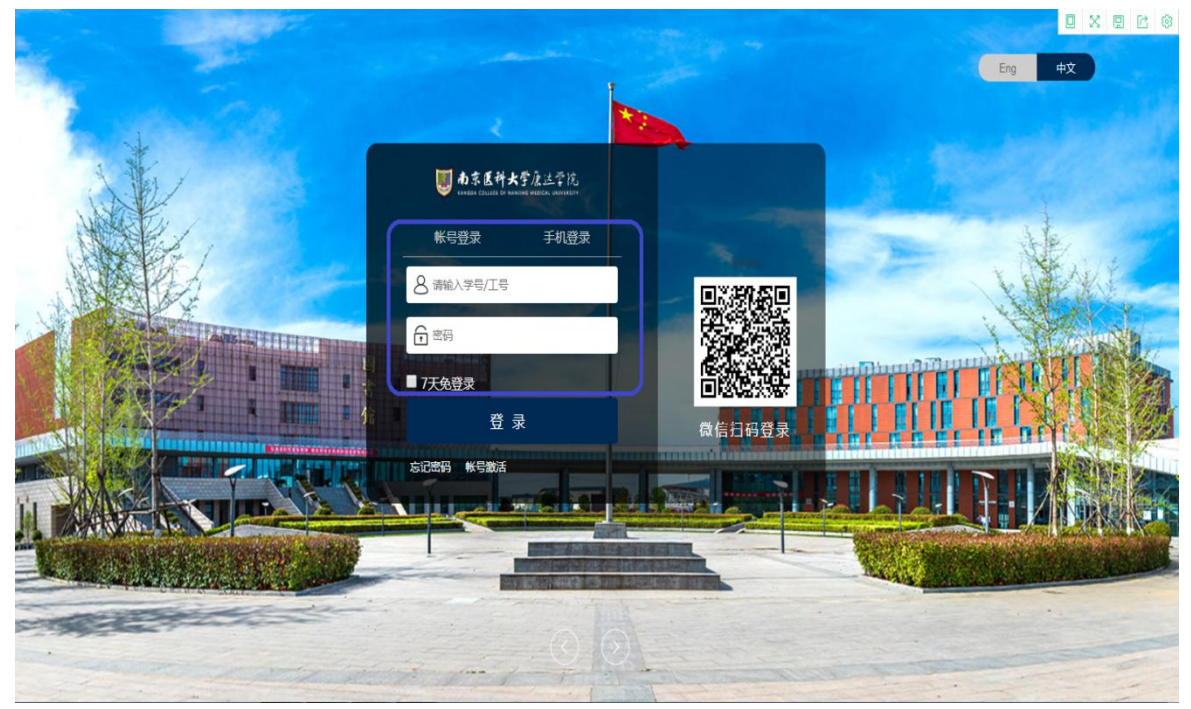

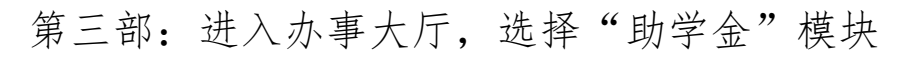

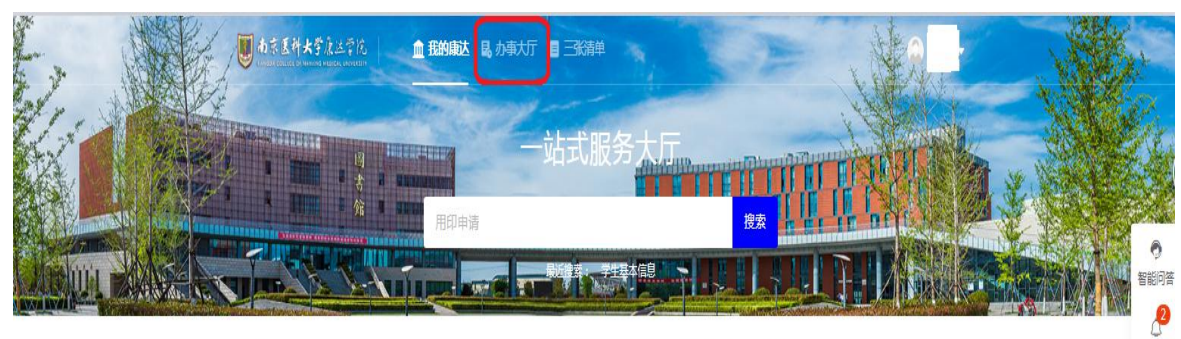

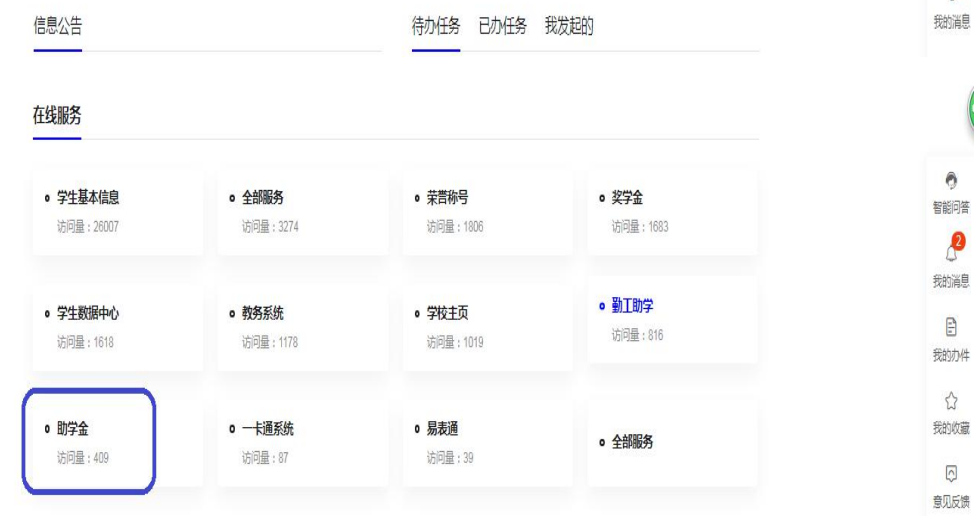

### 第四部:进入界面,选择"临时困难补助",点击申请

| 1. 日本市区科大学底达学院 助学金                                                                                                    | 助学金申请 | 助学金公示 | 学生组 🔻 🔼 |
|----------------------------------------------------------------------------------------------------|-------|-------|---------|
| 助学金申请                                                                                                    |       |       |         |
| 奖项申请 我的申请                                                                                                    |       |       |         |
|                                                                                                    |       |       |         |
| ★ 488/047→12199 #48199 第38 第38 第38 第38 第38 第38 第38 第38 第38 第38 第38 第38 第38 第38 第38 第38 第38 第38 第38 第38 第38 第38 第38 第38 第38 第38 第38 第38 第38 第38 第38 第38 第38 第38 第38 第38 第38 第38 第38 第38 第38 第38 第38 88 88 |       |       |         |
|                                                                                                    |       |       |         |
| 順前り四枝体作前         次行政         2000           开始時期         2021-03-04         开始時期         2021-03-04                                                                                                    |       |       |         |
| 電理判測 2021-03-05 転発制測 2021-03-05 金額 2000 金額 200 名額/口時消入数 53/0 名類/口時消入数 106/0                                                                                                    |       |       |         |
| 已申请人中或物辞名         1         日申请人中或物辞名         1                                                                                                    |       |       |         |
| く         >         1-2台记录数2         跳转至         1         页                                                                                                    |       | 每页    | 显示 12 💌 |
|                                                                                                    |       |       |         |
|                                                                                                    |       |       |         |
|                                                                                                    |       |       |         |
|                                                                                                    |       |       |         |
|                                                                                                    |       |       |         |
|                                                                                                    |       |       |         |

### 第五步:按照要求填写个人信息、申请理由,并提交申请

| 南京医科大学<br>MANGON COLLIGE OF MINING | 康达蒙饶 <b>助学金</b>       |          |            |        |              | 助学金申请 | 助学金公示                                   | 学生组 🔻 烹 |
|------------------------------------|-----------------------|----------|------------|--------|--------------|-------|-----------------------------------------|---------|
| 助学金申请                              |                       |          |            |        |              |       |                                         |         |
| 填写申请表                              |                       |          |            |        |              |       |                                         | ×       |
| 该奖种名额为108,目                        | 前共有0人申请,您在其中的成绩排名为第1名 |          |            |        |              |       |                                         |         |
| 其太信息                               |                       |          |            |        |              | r.    |                                         |         |
| 金平旧心                               |                       |          |            |        |              |       | <ol> <li>基本信息</li> <li>加受全信自</li> </ol> |         |
| *姓名                                | 2000                  | *性别      | 勇          | *身份证件号 | 32041 2815   |       | 3 家庭经济情况                                |         |
| *银行账号                              | 1                     | *学部      | 临床医学部      | * 专业   | 临床医学(全科医学方向) |       | 4 上学年学习情况                               | R       |
| * 班级                               | 2018级                 | *现在年级    | 2018       | *手机号   |              | 1     | 5 申请陈述                                  |         |
| *家庭地址                              |                       | *籍贯      | 江苏省/,      | *学号    |              |       | 6 佐证材料                                  |         |
| *家庭人口数                             | 1                     | *家庭人均年收入 |            |        |              | 1     |                                         |         |
| 助学金信息                              |                       |          |            |        |              |       |                                         |         |
| 助学金名称                              | 临时困难补助                | 等级名称     | 不分等级       | 金額     | 2000.00      |       |                                         |         |
| 是否固定金额                             | 否                     | 评定学年     | 20202021学年 | 评定学期   | 第二学期         |       |                                         |         |
| 申请开始时间                             | 2021-03-04            | 申请结束时间   | 2021-03-05 |        |              |       |                                         |         |
| 家庭经济情况                             | 8                     |          |            |        |              |       |                                         |         |
| 提交                                 | 关闭                    |          |            |        |              |       |                                         |         |

# 第五步:申请提交后,可以点击"我的申请"查看申请情况

|                                                                       | 助学金申请 | 助学金公示 | 学生组 🔻 💆 |
|-----------------------------------------------------------------------|-------|-------|---------|
| 助学金申请                                                                 |       |       |         |
| 変项申请                                                                  |       |       |         |
| Q、诺金入等级在称/助学会在称 <b>推去</b> [高级建筑                                       |       |       |         |
| ₩ 市 総 (北市: 全部) ● 東 (本) ● 連 (注) ● ● ● ● ● ● ● ● ● ● ● ● ● ● ● ● ● ● ●  |       |       |         |
| 協时困难补助 不分零零<br>金额 2000.00<br>由制作用 2021-08-04 11:08:27<br>由带状态 校资商中心事故 |       |       |         |
| 〈 > 1.1品记录数1 跳转至 1 页                                                  |       | 每页    | 显示 12 🔻 |
|                                                                       |       |       |         |
|                                                                       |       |       |         |
|                                                                       |       |       |         |
|                                                                       |       |       |         |
|                                                                       |       |       |         |